## Справочная система Windows<sup>®</sup>

Справочная система Windows содержит подробные сведения об использовании операционной системы Windows.

Чтобы получить доступ к справочной системе Windows, выполните следующие действия.

Откройте меню «Пуск», затем шелкните или нажмите Начало работы. чтобы получить дополнительные сведения.

Также можно ввести Начало работы или нужную строку поиска в поле поиска на панели задач. Вы получите предложения и ответы на свои вопросы об ОС Windows, а также лучшие результаты поиска, доступные на вашем ПК и в Интернете.

Чтобы выполнить восстановление системы Windows 10 после серьезной ошибки, щелкните или нажмите кнопку «Пуск» и выберите Параметры -> **Обновление и безопасность** — **Восстановление**. Затем следуйте инструкциям на экране, чтобы выполнить восстановление системы.

ВНИМАНИЕ! Операционная система Windows предоставляется корпорацией Microsoft<sup>®</sup>. Используйте ее в соответствии с ЛИЦЕНЗИОННЫМ СОГЛАШЕНИЕМ, заключенным между вами и корпорацией Microsoft. По любым вопросам об операционной системе обращайтесь напрямую в корпорацию Microsoft

Следующие сведения относятся к типу устройства ideacentre<sup>®</sup> 610S: 90FC [610S-02ISH / Energy Star]

В зависимости от модели и конфигурации компьютера, его компоненты могут отличаться от описанных в этом руководстве. Дизайн и характеристики продукта могут быть изменены без уведомления.

Lenovo, логотип Lenovo и ideacentre являются товарными знаками Lenovo в США и других странах.

Microsoft и Windows являются торговыми марками группы компаний Microsoft. Названия HDMI и HDMI High-Definition Multimedia Interface являются торговыми марками или зарегистрированными торговыми марками компании HDMI Licensing LLC в США и других странах.

Прочие наименования компаний, продуктов или услуг могут являться торговыми марками или знаками обслуживания других компаний.

© Copyright Lenovo 2016. УВЕДОМЛЕНИЕ ОБ ОГРАНИЧЕННЫХ ПРАВАХ.

Если данные или программное обеспечение предоставлены согласно контракту Служб общего назначения, использование, воспроизведение и раскрытие регулируется по контракту № GS-35F-05925.

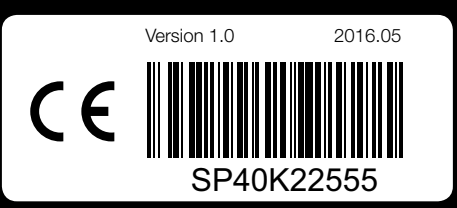

### Доступ к другим руководствам

- Руководство с информацией о безопасности, гарантии, окружающей среде и вторичной переработке прилагается к настоящему руководству.
- Для моделей компьютера с предустановленной операционной системой Windows 10 Справочник важных сведений о продукте загружен заранее. Чтобы открыть этот справочник. выполните следующие действия.
- 1. Откройте меню «Пуск», затем щелкните или нажмите Lenovo Companion
- 2. Щелкните или нажмите Поддержка → Руководство пользователя.
- Для моделей компьютера без предустановленной операционной системы Windows 10 Справочник важных сведений о продукте необходимо загрузить. См. раздел «Загрузка руководств».

#### Загрузка руководств

Самые новые электронные версии руководств доступны на веб-сайте технической поддержки Lenovo<sup>®</sup>. Для того чтобы информация на вашем компьютере была актуальной, загрузите новейшие версии руководств в электронном виде со следующего веб-сайта: http://www.lenovo.com/UserManuals

# Замена или модернизация оборудования

#### Узлы, подлежащие замене силами заказчика (CRU)

Компоненты CRU – это узлы, которые могут быть модернизированы или заменены самим пользователем.

- Подставка
- Клавиатура
- Мышь
- Адаптер питания
- Задняя панель ввода-вывода

#### Перед тем, как производить замену или модернизацию оборудования

- 1. Не открывайте корпус компьютера и не пытайтесь ремонтировать его, если вы не прочитали раздел «Важная информация по технике безопасности» в документах Руководство с информацией о безопасности, гарантии, окружающей среде и вторичной переработке и Справочник важных сведений о продукте. Дополнительные сведения см. в разделе «Доступ к другим руководствам».
- 2. Отключите все подсоединенные устройства и компьютер. Затем отсоедините все шнуры питания от розеток электросети и все кабели,

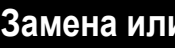

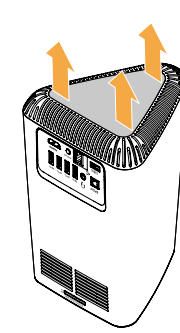

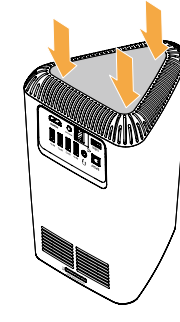

# Замена или модернизация оборудования 👀 💥

подсоединенные к компьютеру. Замена подставки и задней панели ввода-вывода

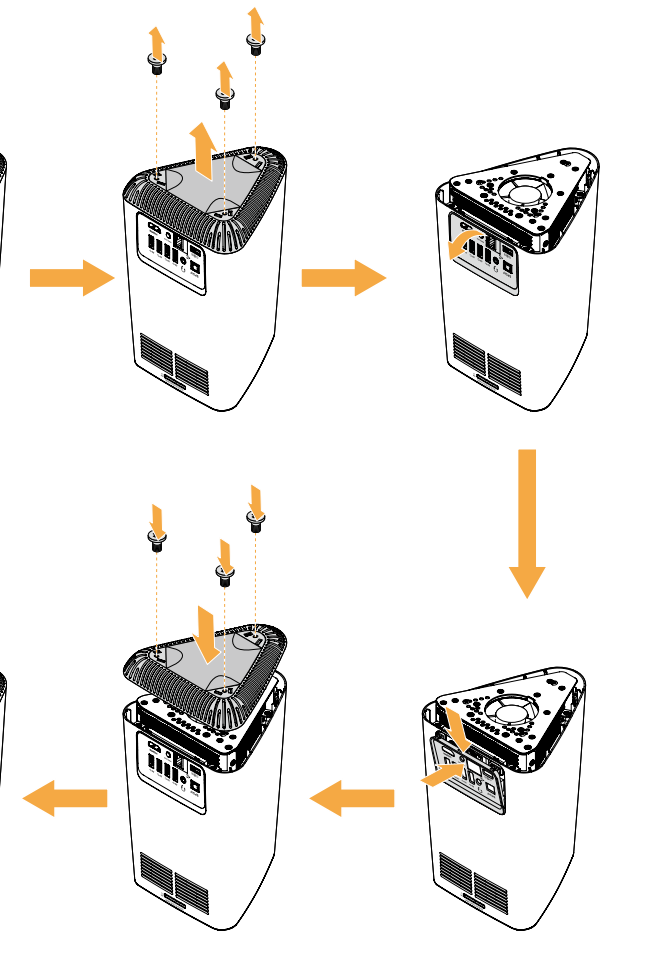

ideacentre 610S Руководство по быстрому началу работы

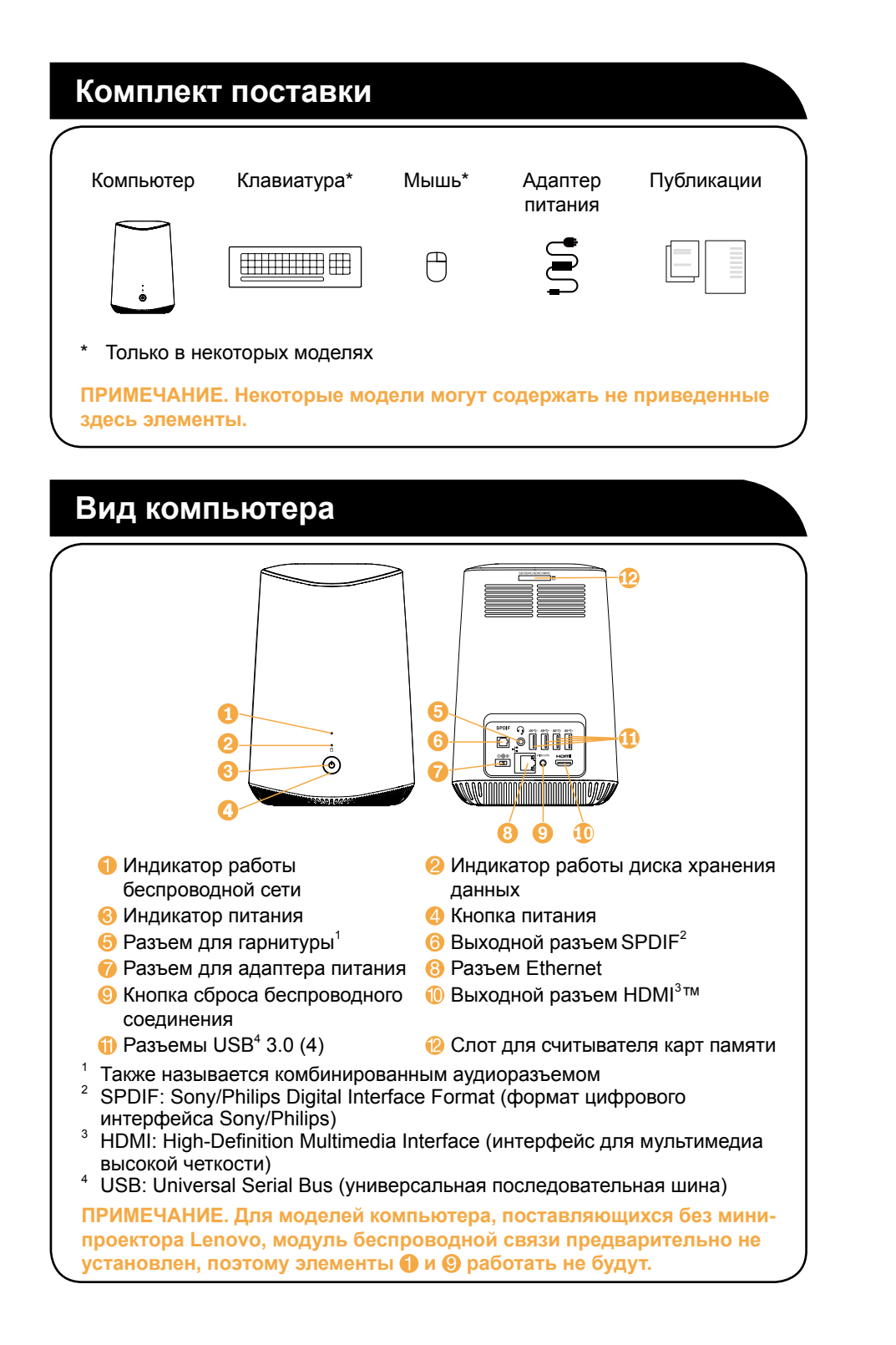

# Начальные инструкции по установке 1. Подключите к компьютеру клавиатуру и мышы 2. Если предполагается использование проводного сетевого соединения, подключите кабель Ethernet к разъему Ethernet. Дополнительные сведения см. в разделе «Подключение к Интернету». 3. Подключите к компьютеру монитор, а затем подсоедините монитор к розетке электросети.

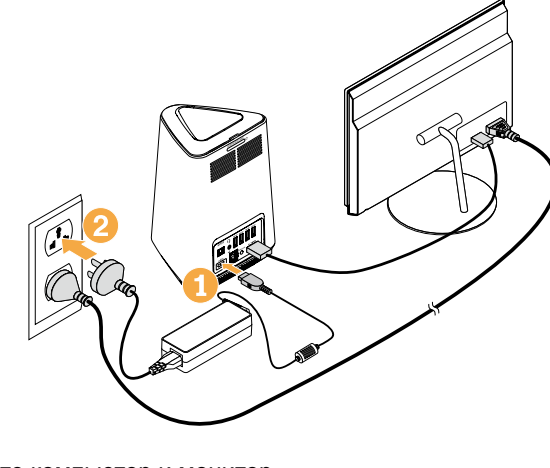

# Начальные инструкции по установке 🕥

4. Подключите компьютер к розетке электросети.

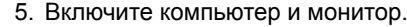

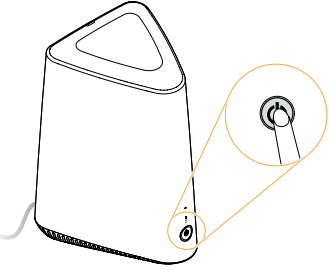

6. Следуйте инструкциям на экране для выполнения настройки.

# Подключение к Интернету

Для подключения к Интернету необходим договор с поставщиком интернет-услуг и специальное оборудование. Поставщики интернетуслуг и их службы могут отличаться в зависимости от страны. Обратитесь к поставщику интернет-услуг для получения информации о доступных в вашей стране предложениях. Ваш компьютер поддерживает беспроводную (только в некоторых моделях) и проводную сеть, с помощью которой можно подключаться к другим устройствам.

#### Проводное сетевое подключение

Для проводных сетей подключите один конец кабеля Ethernet (приобретается отдельно) в разъем Ethernet на компьютере, а другой - в сетевой маршрутизатор или широкополосный модем. Обратитесь к поставщику интернет-услуг для получения инструкций по установке.

ПРИМЕЧАНИЕ. Инструкции по установке широкополосного модема и маршрутизатора отличаются в зависимости от производителя. Следуйте инструкциям производителя.

#### Беспроводное сетевое подключение

Для беспроводных сетей можно использовать встроенную антенну Wi-Fi для доступа к беспроводной домашней сети.

Чтобы подключить компьютер к беспроводной сети, выполните следующие действия.

Нажмите значок сети на панели задач и выберите название маршрутизатора. Нажмите Подключиться и следуйте инструкциям на экране.

Протестируйте работу беспроводной сети, открыв веб-браузер и зайдя на веб-сайт.